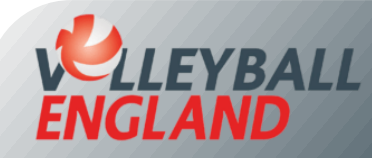

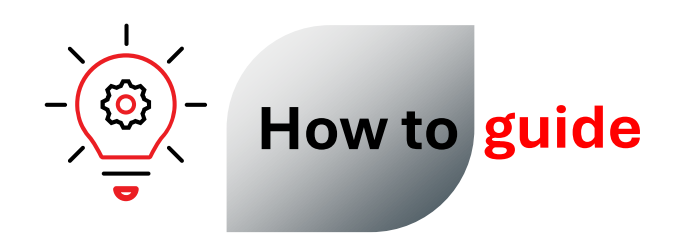

## **Update Your Personal and Account Details**

## **Updating Your Personal and Account Details**

## 1. Updating your personal details

- Log in to your individual account by clicking here.
- On the top left corner of the homepage, click  $\equiv$ , the three vertical line icon.
- Click 'Member Details' from the list.

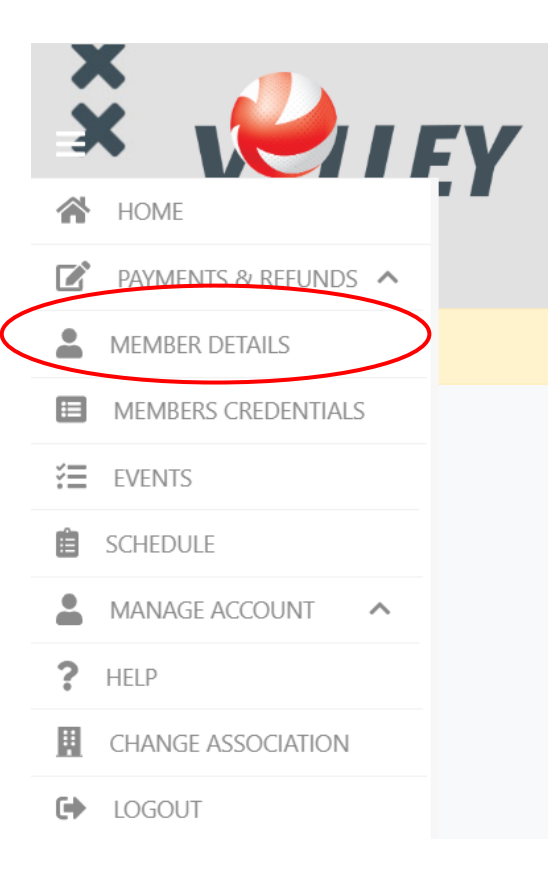

- Click i icon next to the member's name whose details you wish to update.
- On the member detail page, you can update the following information:
  - First name or last name (e.g., to correct spelling errors)
  - Mobile Number
  - Address
  - Emergency contact details
  - Nationality
  - Disability details
  - Photograph
- To update any other information, please email us at volleyzone@volleyballengland.org with your request. For changes to your date of birth, please attach a valid photo ID that confirms your date of birth.
- Finally, Click 'Submit'.

| Options     Options     Z2 View Registrations     Z2 View Transfers     Search/filter options                                                          |        |
|----------------------------------------------------------------------------------------------------|--------|
| Image: CB3 View Registrations     Image: View Transfers     ▲ Manage Member Access       Image: Search/filter options     Image: Search/filter options |        |
| <ul> <li>Search/filter options</li> </ul>                                                                                                    |        |
|                                                                                                    |        |
| Volleyball England ID + First Name + Last Name + Season + Status + Start Date + Expiry Date +                                                          | Action |
| VEU1301 Cillian Harrison 2022-2023 Expired 01/08/2022 31/07/2023                                                                                       | -      |

My Members

## 2. Updating your account details

- To update your username and password for the account, on the top left corner of the homepage, click the three vertical line icon.
- Click 'Member Details' from the list.
- To update the password:
  - Click 'Change Password' from the drop-down list.
  - On the next page, click 'Change Password'.
  - Create a new password and save

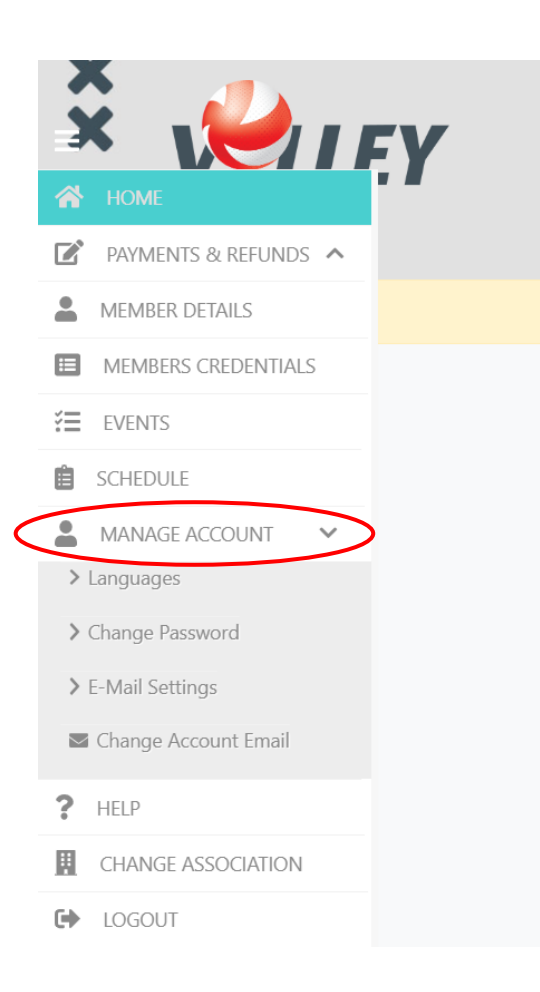

- To update your username/account email:
  - Click 'Change Account Email' from the drop-down list.
  - On the next page, click **\*** next to the member's name whose email associated with the account you want to update.
  - In the permission, choose 'Assign over' if you want to give all access to the new email address.
  - Enter the new email address.
  - Click 'Submit Change'.

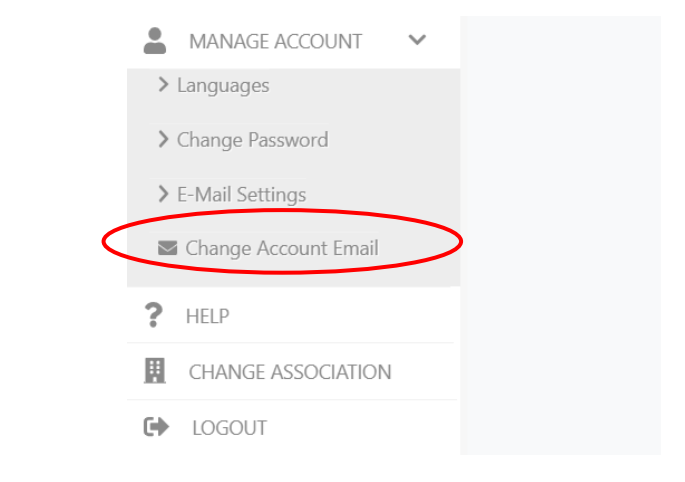

| Member Access Permissions                                                               |                       | ← Back             |  |  |
|-----------------------------------------------------------------------------------------|-----------------------|--------------------|--|--|
| Select Member(s)                                                                        | Select Email Status   |                    |  |  |
| Member ID & First Name & Last Name & Latest Membership Status & Latest Season & Actions | Member ID Member Name | Permission Actions |  |  |
|                                                                                         | )                     | Assian Over 💌 💄    |  |  |
| Total 1   1 of 1<br>v vows per page 15 •                                                |                       |                    |  |  |
| Email that will be granted access to selected members                                   |                       |                    |  |  |
| Enter new email                                                                         |                       |                    |  |  |
|                                                                                         |                       |                    |  |  |
| Submit Change                                                                           |                       |                    |  |  |